# ネットワーク内の他 PC から復旧データを見る方法

HDD が2台構成以上の NAS の場合は、

P4の「3.「共通」NAS-RESCUE が起動している PC の IP アドレスを確認します。」ヘジャンプして下さい。

#### 1.「HDD1 台構成の場合のみ」ディスクユーティリティで、マウントのデバイス名を確認

① AdVanced のツール内の「ディスクユーティリティ」アイコンをクリックします。

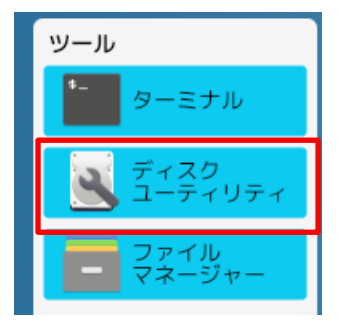

② 左ウィンドウのハードディスクー覧から、LinkStationのHddをクリックします。

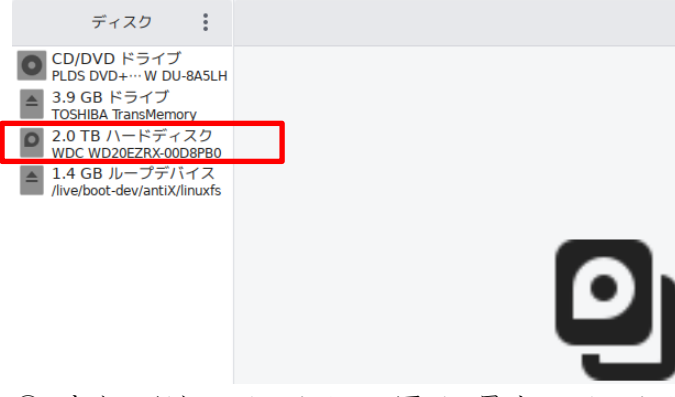

③ 左ウィンドウのパーティション図で、最大のパーティションをクリックします。

| ディスク                                                                                                    | :                      |                                                 |                                                                        | 2.0 TB                                                                            | ハードディスク<br>/dev/sdb                                             | Ċ                              | :   -          | - 0           | 8                   |
|----------------------------------------------------------------------------------------------------|------------------------|-------------------------------------------------|------------------------------------------------------------------------|-----------------------------------------------------------------------------------|-----------------------------------------------------------------|--------------------------------|----------------|---------------|---------------------|
| <ul> <li>CD/DVD ドライブ<br/>PLDS DVD+···· W DU-84</li> <li>3.9 GB ドライブ<br/>TOSHIBA TransMemory</li> <li>2.0 TB /\-ドディス<br/>WDC WD20EZR×00D8</li> <li>1.4 GB ループデバイ<br/>/live/boot-dev/antiX/lim</li> </ul> | ク<br>PB0<br>ズス<br>uxfs | モデ<br>シリアルナン<br>サ<br>パーティション<br><b>ボリューム(V)</b> | レ名 WDC W<br>パー WD-WM<br>評価 ディスク<br>イズ 2.0 TB<br>講成 GUID / <sup>1</sup> | /D20EZRX-00D8PE<br>/IC4N0K0Y0CN<br>クは正常です(29°C<br>(2,000,398,934,01<br>ペーティションテーフ | 80 (80.00A80)<br>/ 84 °F)<br>6 バイト)<br>ル                        |                                |                |               |                     |
|                                                                                                    |                        | ファイルシ… ファイ<br>パーティシ… パーテ<br>1.0 GB Ext3 5.1 G   | レジ…<br>ィジ… パーティジ…<br>3 Ext3 1.0 MB 未知                                  | パーティジ<br>パーティジ<br>1.0 MB 未知<br>1.0 GB Swap                                        | ファイル<br>パーティション<br>2.01                                         | レシステム<br>v 6: primary<br>B XFS |                | 空さ部<br>8.4(   | <sup>良城</sup><br>GB |
|                                                                                                    |                        | ■ <sup>2</sup>                                  |                                                                        |                                                                                   |                                                                 |                                |                |               | —                   |
|                                                                                                    |                        | パーティション                                         | サイズ 1.0<br>内容 Ext<br>デバイス /de<br>UUID ccb<br>ンタイプ 基本                   | GB — 983 MB 空き<br>3 (バージョン 1.0)・<br>v/sdb1<br>a5086-def3-4dfb-<br>データ             | * (4.1% 使用)<br>— <u>/media/nr/sdb1-ata</u><br>849d-5f7695de2064 | N-WDC_WD201                    | <u>=ZRX-0(</u> | <u>0D</u> (こマ | 7                   |

④ パーティション図の左下の■アイコンをクリックします。

| ディスク                                                                                                    | 2.0 TB ハードディスク ひ :<br>/dev/sdb                                                                                                    | = D 😣          |
|----------------------------------------------------------------------------------------------------|----------------------------------------------------------------------------------------------------|----------------|
| <ul> <li>CD/DVD ドライブ<br/>PLDS DVD+··· W DU-8A5LH</li> <li>3.9 GB ドライブ<br/>TOSHIBA TransMemory</li> <li>2.0 TB ハードディスク<br/>WDC WD20E2Rx-0029PB0</li> <li>1.4 GB ループデバイス<br/>/live/boot-dev/antiX/linuxfs</li> </ul> | モデル名 WDC WD20EZRX-00D8PB0 (80.00A80)<br>シリアルナンバー WD-WMC4N0K0Y0CN<br>評価 ディスクは正常です (29 °C / 84 °F)<br>サイズ 2.0 TB (2,000,398,934,016 パイト)<br>パーティション構成 GUID パーティションテーブル<br>ポリューム(V)                                                            |                |
|                                                                                                    | ファイルジ <sup>…</sup> ファイルジ <sup>…</sup> パーティジ <sup>…</sup> パーティジ <sup>…</sup> Swap<br>パーティジ <sup>…</sup> パーティジ <sup>…</sup> パーティジ <sup>…</sup> パーティジ <sup>…</sup><br>1.0 GB Ext3 5.1 GB Ext3 1.0 MB 米知 1.0 MB 米知<br>1.0 GB Swap<br>2.0 TB XFS | 空き領域<br>8.4 GB |
|                                                                                                    | サイズ 2.0 TB - 177 GB 空き (91.1% 使用)<br>内容 XFS - /media/nr/sdb6-ata-WDC_WD20EZRX-00D にマウント中<br>デバイス /dev/sdb6<br>UUID 260b1be6-8595-4873-925e-1d02da7acad6<br>パーティションタイプ 基本データ                                                                 | 3              |

⑤ パーティション図下の「内容」が未マウントに変化した事を確認し、その下の「デバイス」の項目をメモします。

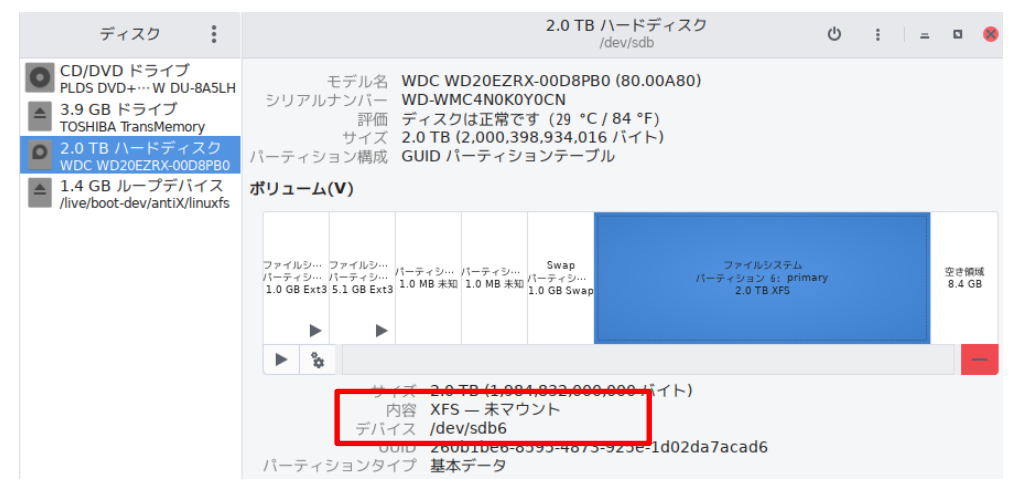

この例では、デバイス名は、/dev/sdb6。

このデバイス名は、Hdd 等の接続状況によって、変化します。

※LS410、LS510等は、パーティションが2個なので、大きいパーティションを指定します。

### 2.「HDD1 台構成の場合のみ」ターミナルを開いて、mnt0 にマウント

①AdVancedのツール内の「ターミナル」アイコンをクリックして、コマンド実行ウィンドウを表示します。

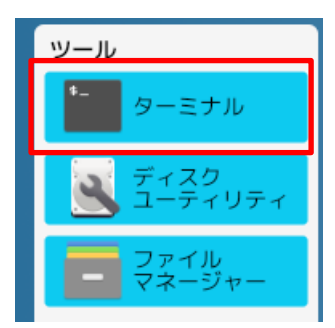

②コマンド実行ウィンドウで、以下のコマンドを手入力します。

大文字、小文字、半角スペースは、コマンドの一部です。

sudo mount /dev/sdb6 /mnt0 と入力して、ENTER キーを押します。

sudoとmountとの間は半角スペースmountと/dev/sdb6との間は半角スペース/dev/sdb6と/mnt0との間は半角スペース/dev/sdb6は、1-⑤で確認したデバイス名なので、ご自身で確認した

エラーが表示された場合は、上向き矢印「↑」を押すと、入力したコマンドが表示されるので、修正した後に、 ENTER キーを押します。

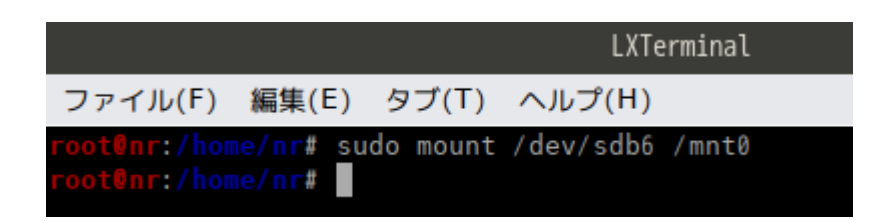

デバイスマネージャーで確認すると、

| ディスク                                                                                                    |                                                                                                    | 2.0 TB ハードディスク<br>/dev/sdb                                       | Ů : = □ ⊗                 |  |  |  |  |
|----------------------------------------------------------------------------------------------------|----------------------------------------------------------------------------------------------------|------------------------------------------------------------------|---------------------------|--|--|--|--|
| CD/DVD ドライブ<br>PLDS DVD+…W DU-8ASLH           3.9 GB ドライブ<br>TOSHIBA TransMemory           2.0 TB ハードディスク<br>WDC WD20EZRX-00D8PB0           1.4 GB ループデバイス<br>//ive/boot-dev/antiX/inuxfs | モデル名 WDC WD20EZRX-00D8PB0 (80.00A80)<br>シリアルナンバー WD-WMC4N0K0Y0CN<br>評価 ディスクは正常です (41 °C / 106 °F)<br>サイズ 2.0 TB (2,000,398,934,016 パイト)<br>パーティション構成 GUID パーティションテーブル<br>ポリューム(V) |                                                                  |                           |  |  |  |  |
|                                                                                                    | ファイルジ… ファイルジ…<br>パーティジ… パーティジ… パーティ<br>1.0 GB Ext3 5.1 GB Ext3 1.0 MB 未知 1.0 MB                                                                                                   | シ Swap ファイルジス<br>メロ パーティシ パーティション 6:<br>未知 1.0 GB Swap 2.0 TB XF | デム 空き領域<br>primary 8.4 GB |  |  |  |  |
|                                                                                                    | ■ °≎                                                                                                    |                                                                  | -                         |  |  |  |  |
|                                                                                                    | り + <del>ズ 2.8 TB 177 6B 空さ (91</del> 1% 使用)<br>内容 XFS - <u>/mnt0</u> にマウント中<br>デバイス /dev/sdb6<br><u>UUD 2006b16c 0505 1073 92</u> 6e-1d02da7acad6<br>パーティションタイプ 基本データ            |                                                                  |                           |  |  |  |  |

「内容:XFS--/mntO にマウント中」と、表示されており、正しく、/mntO にマウントされました。

#### 3.「共通」NAS-RESCUE が起動している PC の IP アドレスを確認します。

①AdVancedのツール内の「ターミナル」アイコンをクリックして、コマンド実行ウィンドウを表示します。

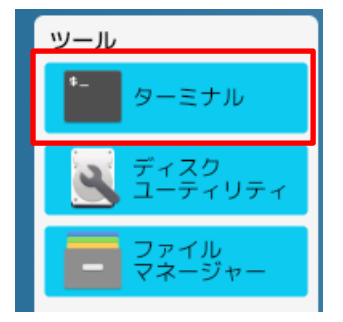

②コマンド実行ウィンドウで、以下のコマンドを手入力します。 大文字、小文字、半角スペースは、コマンドの一部です。

Ip addr show と入力して、ENTER キーを押します。
Ip と addr との間は半角スペース
Addr と show との間は半角スペース

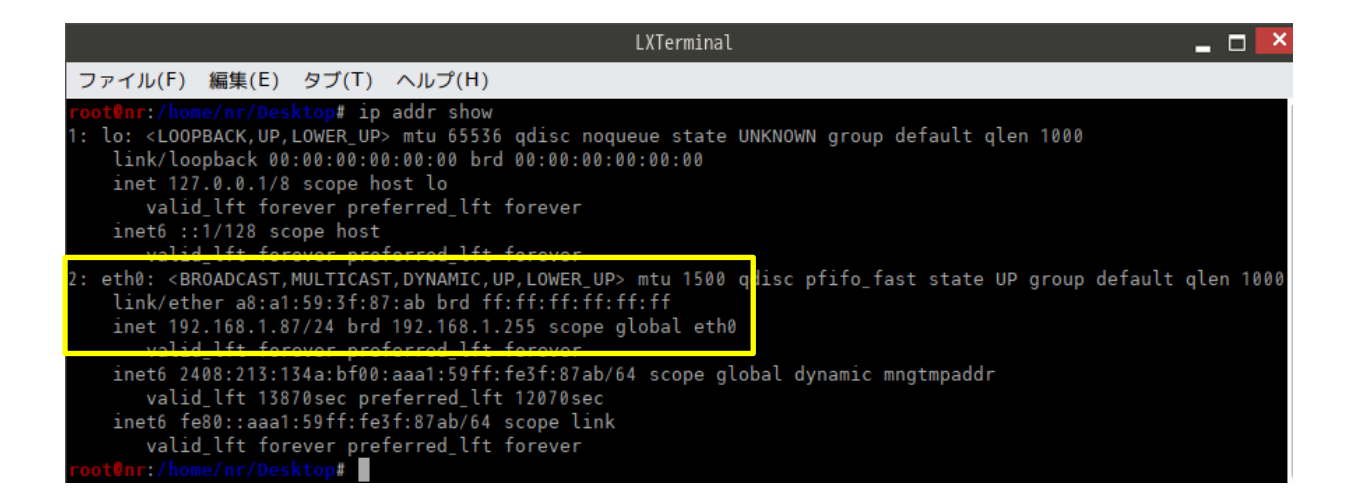

2:ethO が、パソコンの LAN カードになります。

Inet 192.168.1.87/24

と表示されているので、この例では、IPアドレスは「192.168.1.87」となります。

## 4.「共通」.IP アドレスを指定して、NAS-RESCUE が起動している PC に接続

Windows パソコンのエクスプローラのアドレス入力エリアに、上記の例では「¥¥192.168.1.87」と入力して、ENTER キーを押します。(「<u>¥¥nr</u>」と入力しても OK です。但し、少し時間が掛かります。)

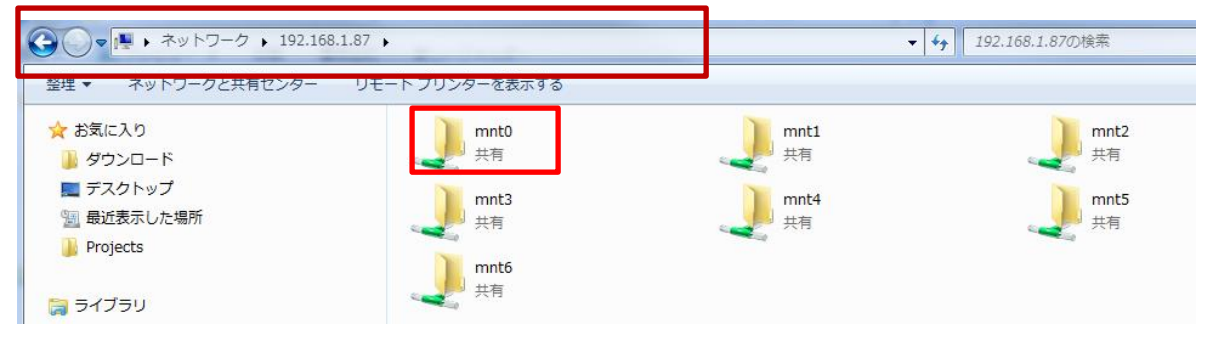

「mntO」をダブルクリックします。

|                     | _                    | <ul> <li>✓ 4 mnt0の検索</li> </ul>      |                        |     |  | م        |  |  |
|---------------------|----------------------|--------------------------------------|------------------------|-----|--|----------|--|--|
| 整理 ▼ 書き込む 新しいフォルダー  |                      |                                      |                        |     |  | := - 🔳 🧯 |  |  |
| ☆ お気に入り             | 名前                   | 更新日時                                 | 種類                     | サイズ |  |          |  |  |
| <ul> <li></li></ul> | )) share<br>)) spool | 2024/05/13 17:27<br>2024/05/13 17:28 | ファイル フォル…<br>ファイル フォル… |     |  |          |  |  |